# Portale Delibera 40

MANUALE UTENTE

Public

# Pagina di Login e registrazione

#### ACCESSO

Da questa pagina è possibile accedere all'applicativo inserendo i propri dati e utilizzando il bottone *"Sign in"*.

|                                              |                | BENVENUTO                          |
|----------------------------------------------|----------------|------------------------------------|
|                                              | Accedi per ges | ire le tue richieste di Portale 40 |
| Accedi                                       | Registrati     |                                    |
| Password*                                    | ଷ              |                                    |
| Remember Me                                  | Reset password |                                    |
| FAQ Cookle Policy Termini e Servizi Contatti |                |                                    |

È inoltre possibile avviare la procedura di recupero password tramite il pulsante *"Reset Password"*.

|             |                | BENVENUTO                             |
|-------------|----------------|---------------------------------------|
|             | Accedi per g   | estire le tue richieste di Portale 40 |
| Accedi      | Registrati     | A TRACK AND A A                       |
| Username*   |                |                                       |
| Password*   |                |                                       |
|             |                |                                       |
| Remember Me |                |                                       |
| Sign in     | Reset password | 7                                     |
|             |                |                                       |
|             |                |                                       |

### NUOVA REGISTRAZIONE

| Access per gestine in the remember of Portale 40 |          |
|--------------------------------------------------|----------|
|                                                  |          |
| Acceli Registrati                                |          |
|                                                  | C. March |
| TRAT                                             | X        |
|                                                  | F        |
| 6/16                                             | 1        |
|                                                  | 14       |

Da questa pagina è possibile registrarsi al sito [1] inserendo i propri dati e premendo il pulsante *"Invia mail di registrazione"* [2].

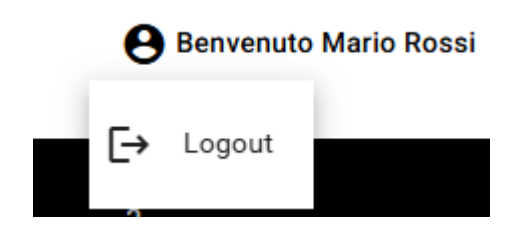

Cliccando il pulsante in alto a destra, dove troviamo il nominativo dell'utente loggato, è possibile accedere alla tendina dalla quale poter fare *"Logout"* dall'applicazione.

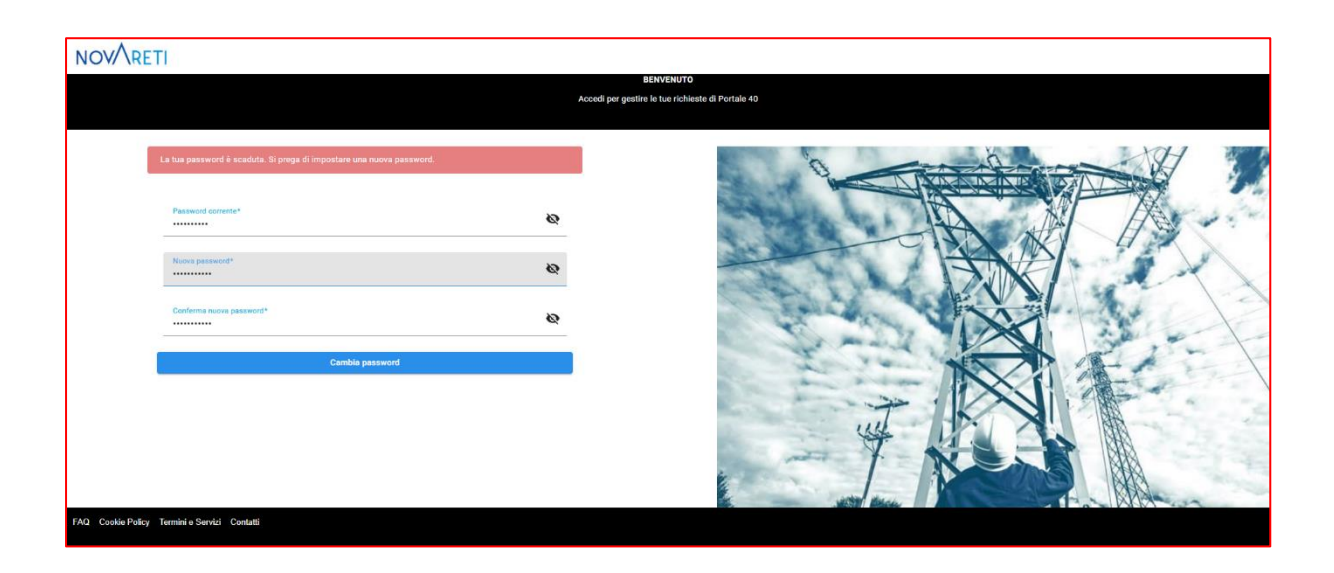

Da questa pagina è possibile reimpostare la propria password una volta scaduta.

| NOVARETI         |                       |                 |                      |                       | Benvenuto Mario Rossi |
|------------------|-----------------------|-----------------|----------------------|-----------------------|-----------------------|
| 2<br>In Bozza    | 0<br>Attesa integrazi | ioni            | 1<br>In Lavorazione  | 4<br>Accertate        | 2<br>Rigettate        |
|                  | Codue Fiscale Not     | mero Ordine PDR | De                   | Ē <sup>^</sup> Ē      | 1<br>Nuova richiesta  |
| Codice Fiscale   | PDR                   | Numero ordine   | Data inserimento     | Stato richiesta       |                       |
| BLDVTT98E41F772S | 07990001031013        | 000013654969    | 06/11/2024, 11:25:AM | Rigettata             | ۹                     |
| BLDVTT98E41F772S | 07990001031009        | 000013654966    | 05/11/2024, 1:03:PM  | Accertata             | ۹                     |
| BLDVTT98E41F772S | 07990001030835        | 000013654764    | 29/10/2024, 2:34:PM  | Accertata             | ۹                     |
| BLDVTT98E41F772S | 07990001030667        | 000013654637    | 10/10/2024, 3:51:PM  | Accertata             | ۹                     |
| BLDVTT98E41F772S | 07990001030770        | 000013654638    | 10/10/2024, 3:50:PM  | In Bozza              | <b>ب</b> م            |
| BLDVTT98E41F772S | 07990001030830        | 000013654639    | 10/10/2024, 3:39:PM  | In Bozza              | ۰ م                   |
| BLDVTT98E41F772S | 07990001030581        | 000013654633    | 12/09/2024, 5:49:PM  | Verifica Accertamento | ٩                     |

#### Dashboard

Da questa pagina è possibile visualizzare l'elenco delle pratiche caricate nel sistema dall'utente che ha effettuato l'accesso.

Le pratiche sono filtrabili per stato, premendo sullo stato scelto dalla barra nera in alto e per gli altri campi compilabili presenti subito sotto.

Tramite il pulsante , quando presente, è possibile entrare nella modifica della pratica che si trova in stato *"Bozza"* o *"Attesa integrazioni"*.

Tramite la lente di ingrandimento presente accanto ad ogni voce è possibile accedere al dettaglio della pratica.

Col pulsante *"Nuova richiesta"* [1], in alto a destra, si avvia il processo per inserire una nuova richiesta nel sistema.

## Dettaglio pratica

Da questa pagina è possibile visualizzare lo stato della pratica selezionata.

Nel primo tab [1] sono presenti i dati della richiesta.

| NOV/RETI<br>( indietro                      |                                             |                                  |                               | Benvenuto Mario Rossi |
|---------------------------------------------|---------------------------------------------|----------------------------------|-------------------------------|-----------------------|
|                                             | Pratica                                     |                                  | Allegati                      |                       |
| Data inserimento<br>06/11/2024 11:25        | Codice Fiscale<br>BLDVTT98E41F772S          | PDR<br>07990001031013            | Numero ordine<br>000013654969 |                       |
| Codice pratica distributore<br>300001861923 | Codice pratica venditore<br>TST4_C34D_30102 | Divisione<br>S020                | Impianto<br>0001963982        |                       |
| Partner<br>VIOLETTA BALDESSIN               | Numero business partner<br>0002631468       | Note documentazione non completa | RTC<br>No                     |                       |
| Accertatore_4 Portale_4                     | Potesza Impianto (kW)<br>15                 | Esilo accertamento<br>Rigettata  |                               |                       |

Nel secondo tab [2] è presente l'elenco degli allegati; cliccando sul nome dell'allegato è possibile scaricarlo.

| NOVARETI<br>« Indietro    |         |             | Benvenuto Mario Rossi                  |
|---------------------------|---------|-------------|----------------------------------------|
|                           | Pratica |             | Allegeti                               |
| Documento                 |         | Descrizione | Note                                   |
| <u>Chiamata_ai_vf.pdf</u> |         | test        |                                        |
|                           |         |             | Page:  of 1 View: 1 - 1 of 1 items   < |
|                           |         |             |                                        |
|                           |         |             |                                        |

Se si accede in modalità modifica, saranno presenti anche il pulsante *"+ Aggiungi allegato"* [1] col quale è possibile aggiungere allegati alla pratica e *"Conferma richiesta"* [2] col quale si confermano le modifiche fatte e si manda la pratica nello stato successivo.

| < Indietro                                        |         |    |           |          | _                   |
|---------------------------------------------------|---------|----|-----------|----------|---------------------|
| Inserire almeno un allegato dall'apposita sezione | Pratica |    |           | Allegati |                     |
|                                                   |         |    |           |          | + Aggiungi allegato |
| Documento                                         |         |    |           |          |                     |
|                                                   |         | No | o Results |          |                     |
|                                                   |         |    |           |          |                     |
|                                                   |         |    |           |          |                     |

Tramite il pulsante "-", se presente, è possibile cancellare il singolo documento.

#### Nuova richiesta

| NOVARETI                                                                                                    | e Benvenuto Mario Rossi |
|----------------------------------------------------------------------------------------------------|-------------------------|
| < Indietro                                                                                                    |                         |
| Inserisci nuova richiesta<br>Inserie II codice PDR, nel caso la richiesta sia per una persona terza spuntare II flag<br>sottostante e indicare II codice fiscale |                         |
| Codice Fiscale Codice FOR                                                                                                    |                         |
| 0/16<br>Ricerca                                                                                                    |                         |

Da questa pagina è possibile inserire CF e PDR per avviare l'inserimento di una nuova pratica nel sistema.

Il flag *"Inserimento per terzi"* serve per specificare se la pratica che si sta creando è per un soggetto diverso dal richiedente (flag attivo), quindi il campo del CF andrà compilato, in questo caso, con quello della persona per la quale si sta inserendo la pratica, oppure per sé stessi (flag non attivo).

In quest'ultimo caso il campo CF non sarà modificabile e sarà precaricato con il CF fornito in fase di registrazione.

Con il pulsante "Ricerca" la pratica viene aggiunta al sistema in stato "Bozza".